## To download the APP for the **TC2**

- Go to your APP STORE on your I-Phone (Play Store on your Android)
- 2. Search for TOTAL CONNECT 2
- 3. Click on the icon that looks like this **t**c
- 4. Click on Install.
- 5. Once Downloaded, you're ready to go....